ООО "Спич Драйв" 199155, Санкт-Петербург, ул. Железноводская, д.40, кв. 55 ИНН 7801562639, КПП 780101001 ОГРН 1117847566792

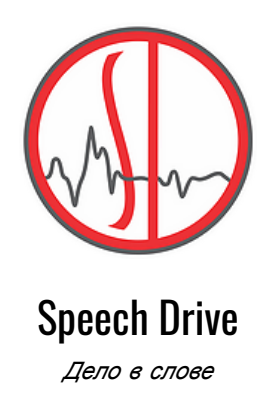

# Инструкция по установке Программного обеспечения "Речевая платформа SPEECH DRIVE"

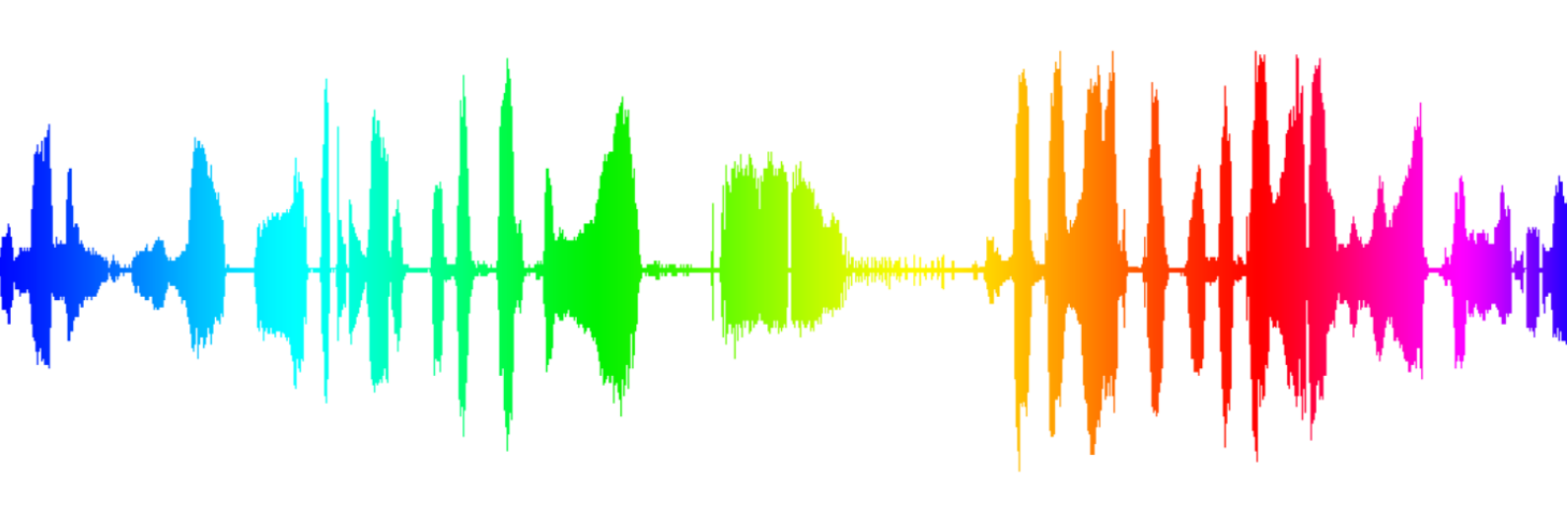

Санкт-Петербург

2021 © ООО "Спич Драйв"

# Оглавление

| 3 |
|---|
| 3 |
| 4 |
| 4 |
| 5 |
| 5 |
| 6 |
|   |

## Аппаратные и системные требования

Для корректной работы ПО «Речевая платформа SPEECH DRIVE» необходим физический сервер под управлением OC Linux Ubuntu 18+.

Необходимо установить системное ПО Docker и систему виртуализации КVМ.

Для установки ПО Docker следует пользоваться актуальной инструкцией, представленной по адресу https://docs.docker.com/engine/install/ubuntu/

Для установки KVM необходимо в терминале выполнить команды:

# apt install qemu qemu-kvm libvirt-daemon libvirt-clients bridge-utils virt-manager

# systemctl is-active libvirtd

В случае работы из под пользователя \$USER выполнить команды:

# usermod -aG kvm \$USER

# usermod -aG libvirt \$USER

# Действия по установке Платформы

- 1. Скачать дистрибутив ПО с ftp-сервера по адресу: ftp://ftp.speech-drive.ru. Логин и пароль для доступа к ftp-серверу высылаются в письме с лицензионным файлом и кодом.
- 2. Распаковать файл виртуальной машины из дистрибутива.
- 3. Запустить виртуальную машину:
  - а. Переместить образ диска в хранилище виртуальных машин
     # cp win2k19.qcow2 /var/lib/libvirt/images/
     # cp win2k19.xml /var/lib/libvirt/images/
  - b. Выполнить импорт настроек виртуальной машины
     # virsh define /var/lib/libvirt/images/win2k19.xml
  - с. Запустить виртуальную машину # virsh start win2k19
     В случае возникновения ошибок запуска ВМ, связанных с аппаратными средствами (например, неподходящая модель ЦП), выполнить ручную настройку конфигурации ВМ с помощью команды # virt-manager
    - d. Получить IP адрес виртуальной машины # virsh net-dhcp-leases default
- 4. Внести изменения в таблицу маршрутизации
  - а. Получить имя сетевого устройства виртуальной машины
     # virsh net-info default
  - b. Получить IP адрес виртуальной машины
     # virsh net-dhcp-leases default
  - с. Записать правила в таблицу маршрутизации
     # iptables -I FORWARD 1 -i enp2s0f0 -o <ИМЯ СЕТЕВОГО УСТРОЙСТВА ВМ> -d
     <IP BM> -p tcp -m tcp --dport 80 -j ACCEPT
     # iptables -t nat -A PREROUTING --dst <IP HOST> -p tcp --dport 80 -j DNAT
     --to-destination <IP BM>
- 5. Запустить докер-контейнер
  - а. Загрузить образ из дистрибутива в локальное хранилище образов
     \$ docker load -i speech\_drive\_tts\_<version>.tar
  - b. Получить IP адрес виртуальной машины

# virsh net-dhcp-leases default

- с. Выполнить монтирование сетевой папки в локальную файловую систему (необходимо заранее создать директорию для монтирования) # apt install cifs-utils
   # mount -t cifs //<IP BM>/recognition <локальная директория> -o username=Администратор,uid=\$USER,gid=\$USER
   Ввести пароль Администратора (высылается письмом вместе с файлом лицензии и лицензионным кодом)
- d. Запустить Docker контейнер
   \$ docker run --rm -v <локальная директория>:/usr/local/work/data/ speech\_drive\_tts:<version>

## Действия по установке лицензии

- 1. Используя утилиту удаленного доступа (mstsc.exe), с любого компьютера, находящегося в той же подсети, зайти на виртуальную машину под администратором. Логин и пароль высылается письмом вместе с файлом лицензии и лицензионным кодом.
- 2. Для активации необходимо:
  - а. Перейти в каталог с:\Program files (x86)\Analyze\Lic\ и скопировать в него высланный по электронной почте файл лицензии с расширением .enl
  - b. Запустить утилиту установки лицензии, расположенную в папке c:\Program files (x86)\Analyze\ActivateLicense.exe
  - с. В открывшемся окне ввести высланный по почте лицензионный код, нажать кнопку «Активировать»

| Активация лицензии |                             | ×                                                                       |
|--------------------|-----------------------------|-------------------------------------------------------------------------|
| Mon                | Найдена лицензия minlic.enl | ООО "Спич Драйв"<br>ИНН 7801562639, КПП 780101001<br>ОГРН 1117847566792 |
| SPEECH DRIVE       | Ключ активации              | Активировать                                                            |

d. Закрыть окно программы активации лицензии

# Состав файлов дистрибутива

В состав дистрибутива ПО «Речевая платформа SPEECH DRIVE» входят докер-файл и файл виртуальной машины.

Докер-файл содержит в себе файлы ядра платформы. Виртуальная машина включает в себя файлы и службы, необходимые для работы модуля речевой аналитики и модуля распознавания речи в реальном времени.

В папке C:\Open Server\ на виртуальной машине расположены файлы веб-сервера, необходимые для функционирования REST арі, предоставляющего основной программный интерфейс для работы модулей платформы с ядром платформы. В папке C:\Program files (x86)\ANALYZE\ расположены исполняемые файлы модулей платформы и файлы настроек для AnalyzeIndex, AnalyzeWord, служб AnalyzeScan, AnalyzeClean, являющимися «микро-сервисами» для, соответственно, сканирования диска на предмет появления новых аудиофайлов для обработки, отправки файлов на ядро платформы для распознавания, поиска слов и словосочетаний в распознанных файлах и очистки диска от старых файлов. В папке C:\Open Server\domains\Analyze\ расположены файлы веб-приложения, включающего в себя все функции модулей Платформы. Подробное описание модулей и порядок их настройки приведены в соответствующих разделах Инструкции пользователя ПО «Речевая платформа SPEECH DRIVE». Также в указанной папке расположена утилита лицензирования ActivateLicense.exe.

#### Действия по проверке корректности установки

#### Для модуля речевой аналитики

- 1. Используя утилиту удаленного доступа (mstsc.exe), с любого компьютера, находящегося в той же подсети, зайти на виртуальную машину под администратором. Логин и пароль высылается письмом вместе с файлом лицензии и лицензионным кодом.
- 2. Запустить предустановленное ПО Google Chrome

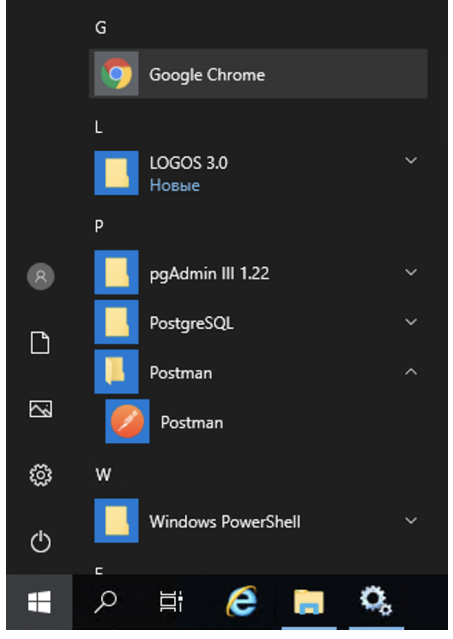

- 3. Перейти по ссылке <u>http://analyze/reports/quality/</u>
- 4. На открывшейся странице логина ввести логин <u>admin@admin.ru</u> (пароль высылается письмом вместе с файлом лицензии и лицензионным кодом)

| Етаіі 🐱<br>Пароль 🔒              | Analyze        |       |
|----------------------------------|----------------|-------|
| Пароль 🔒<br>Запомнить меня Войти | Email          | ×     |
| Запомнить меня                   | Пароль         |       |
|                                  | Запомнить меня | Войти |

5. В открывшемся окне в первом слева и сверху селекторе ("Период") выбрать период отчета с 01.01.2021 по 31.03.2021

| /quality             |      |    |    |        |          |         |           |         |       |      |         |     |       |     |            |       |   |   |  |  |   |   |
|----------------------|------|----|----|--------|----------|---------|-----------|---------|-------|------|---------|-----|-------|-----|------------|-------|---|---|--|--|---|---|
|                      | ¢    |    | =  |        | ۲        | ,<br>,  |           |         |       |      |         |     |       |     |            |       |   |   |  |  | Ċ | 0 |
| Параметры отчет      | а    |    |    |        |          |         |           |         |       |      |         |     |       |     |            |       |   |   |  |  |   |   |
| Период               |      |    |    | Регио  | н        |         |           | 1       | Групп | а    |         |     |       | Опе | ератор     |       |   |   |  |  |   |   |
| 28/04/2021 - 04/05/2 | 2021 | ,  | -  | Bce    |          |         |           |         | Bce   |      |         |     |       | B   | Bce        |       |   |   |  |  |   |   |
| Сегодня              | <    |    | я  | нв. 20 | 21       |         |           |         |       | фе   | евр. 20 | )21 |       | >   | а в записи | Канал | 1 |   |  |  |   |   |
| Вчера                | пн   | вт | ср | чт     | пт       | сõ      | BC        | пн      | BT    | ср   | чт      | пт  | сõ    | BC  | *          | Bo    | е | ~ |  |  |   |   |
| Последние 7 дней     | 20   | 20 | 20 | 24     | 4        | 2       | 2         | 25      | 26    | 27   | 20      | 20  | 20    | 24  |            |       |   |   |  |  |   |   |
| Последние 30 дней    | 20   | 29 | 30 | 31     | <u>'</u> | 2       | 3         | 25      | 20    | 21   | 20      | 29  | 30    | 31  |            |       |   |   |  |  |   |   |
| Этот месяц           | 4    | 5  | 6  | 7      | 8        | 9       | 10        | 1       | 2     | 3    | 4       | 5   | 6     | 7   |            |       |   |   |  |  |   |   |
| Прошлый месяц        | 11   | 12 | 13 | 14     | 15       | 16      | 17        | 8       | 9     | 10   | 11      | 12  | 13    | 14  |            |       |   |   |  |  |   |   |
| Свой диапазон        | 18   | 19 | 20 | 21     | 22       | 23      | 24        | 15      | 16    | 17   | 18      | 19  | 20    | 21  |            |       |   |   |  |  |   |   |
|                      | 25   | 26 | 27 | 28     | 29       | 30      | 31        | 22      | 23    | 24   | 25      | 26  | 27    | 28  |            |       |   |   |  |  |   |   |
|                      | 1    | 2  | 3  | 4      | 5        | 6       | 7         | 1       | 2     | 3    | 4       | 5   | 6     | 7   |            |       |   |   |  |  |   |   |
|                      |      |    |    |        | C        | )1/01/2 | 2021 - 31 | 1/03/20 | 21    | отме | нить    | п   | римен | ить |            |       |   |   |  |  |   |   |

6. В качестве результата модуль речевой аналитики должен вывести на экран две записи тестового диалога с текстовой расшифровкой и метаданными.

Примечание: для полноценной работы модуля речевой аналитики требуется проведение сервисных работ по его интеграции с ПО контактного центра и/или системы записи разговоров, которые осуществляются при внедрении ПО "Речевая платформа SPEECH DRIVE" конкретному заказчику. В результате первичной инсталляции, описанной в настоящей Инструкции, пользователю не будут доступны такие функции, как онлайн уведомления, автоматическая индексация новых аудиофайлов, фильтры по метаданным аудиозаписей. Остальные функции модуля доступны.

Для модуля распознавания речи в реальном времени

1. Войти на виртуальную машину под администратором. Используя утилиту удаленного доступа (mstsc.exe), с любого компьютера, находящегося в той же подсети, зайти на

виртуальную машину под администратором. Логин и пароль высылается письмом вместе с файлом лицензии и лицензионным кодом.

2. Убедиться, что запущен web-сервер путем клика на панель задач Windows - иконка флага программы OpenServer должна быть зеленой (если не запущен, то запустить от имени администратора утилиту C:\OpenServer\OpenServer.exe)

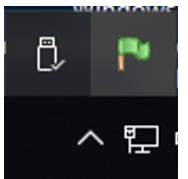

3. Запустить предустановленное ПО Postman

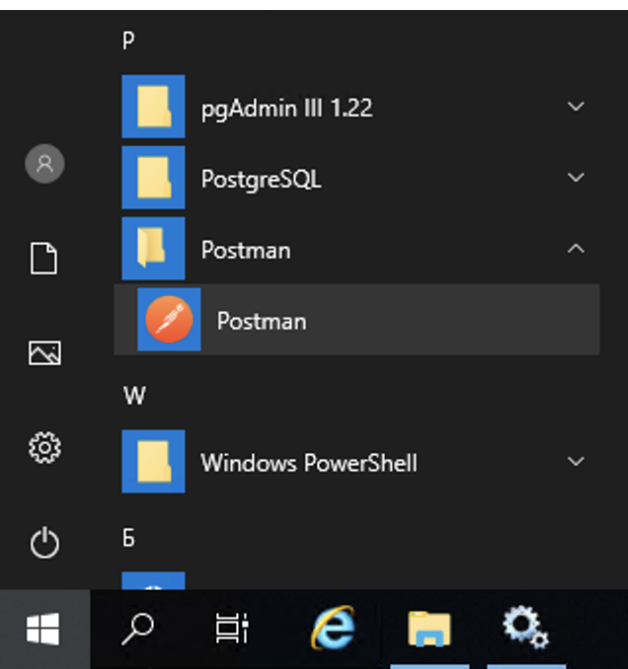

4. Зайти в Коллекцию "Test"

| 🤣 Postman                    |                                                     |                                              |                | - 🗆 ×         |
|------------------------------|-----------------------------------------------------|----------------------------------------------|----------------|---------------|
| File Edit View Help          |                                                     |                                              |                |               |
| 🕂 New 🔻 Import Runner 📭 🖛    | <b>::</b> •                                         | y Workspace 🔻 👗 Invite                       | B & \$ 4       | 🖡 🎔 Sign In   |
| Q Filter                     | 4 Lau GET a [CONFLI® [CONFLI® [CONFLI®              | CONFLI® [CONFLI® [CONFLI® [CONFLI® [CONFLI®] | No Environment | • •           |
| History Collections APIs     | Untitled Request                                    |                                              | Ę              | Comments 0    |
| + New Collection Irash       | POST                                                |                                              | Send -         | Save 🔻        |
| 1 request                    | Params Authorization Headers (8) Body   Pre-request | t Script Tests Settings                      |                | Cookies Code  |
| api.anaiyze/speech/recognize | none  form-data  x-www-form-urlencoded  raw         | binary 🕘 GraphQL                             |                |               |
|                              | KEY                                                 | VALUE                                        | DESCRIPTION    | ••• Bulk Edit |
|                              | file                                                | wave-21-01-18-21-20-44-960.wav ×             |                |               |
|                              | Key                                                 | Value                                        | Description    |               |
|                              | Response                                            |                                              |                |               |
|                              |                                                     |                                              |                |               |
|                              |                                                     |                                              | 🖼 Bootcamp     | •• 🚆 ?        |

5. Выполнить сохраненный в Коллекции запрос POST:

POST http://api.analyze/speech/recognize

#### multipart/form-data

| Параметр | Описание         | Обязательно* | Комментарий                                 |
|----------|------------------|--------------|---------------------------------------------|
| file     | Звуковой<br>файл | +            | Wav, размер не более<br>1 Мб, 8 кГц, 16 бит |

6. В качестве звукового файла выбрать файл с:\wav\wave-21-01-18-21-20-44-960.wav

7. В качестве результата Платформа должна вернуть результат распознавания: ". да"

| 🤣 Postman                 |                                                                       |                                  |                                         | - 🗆 X             |
|---------------------------|-----------------------------------------------------------------------|----------------------------------|-----------------------------------------|-------------------|
| File Edit View Help       |                                                                       |                                  |                                         |                   |
| 🕂 New 🔻 Import Runner 📑 🔻 | # M                                                                   | y Workspace 🔻 🐍 Invite           | <b>B C</b>                              | 🗲 🌲 🎔 Sign In     |
| Q Filter                  | [CONFLICT] POST api.analyze/api/sp  POST api.analyze/speech/recognize | • + …                            | No Environment                          | * © ‡             |
| History Collections APIs  | ▶ api.analyze/speech/recognize                                        |                                  | Comments                                | Examples 0 🔻      |
| + New Collection Trash    | POST                                                                  |                                  | Send                                    | ▼ Save ▼          |
| 1 request                 | Params Authorization Headers (8) Body • Pre-request                   | Script Tests Settings            |                                         | Cookies Code      |
|                           | none     form-data     x-www-form-urlencoded     raw                  | binary 🔘 GraphQL                 |                                         |                   |
|                           | KEY                                                                   | VALUE                            | DESCRIPTION                             | ••• Bulk Edit     |
|                           | file                                                                  | wave-21-01-18-21-20-44-960.wav X |                                         |                   |
|                           | Key                                                                   | Value                            | Description                             |                   |
|                           | Body Cookies Headers (6) Test Results                                 |                                  | Status: 200 OK Time: 2.00 s Size: 217 E | 3 Save Response 👻 |
|                           | Pretty Raw Preview Visualize JSON 🔻 📮                                 |                                  |                                         | Q                 |
|                           |                                                                       |                                  |                                         |                   |
|                           | 3 )                                                                   |                                  |                                         |                   |
|                           |                                                                       |                                  |                                         |                   |
|                           |                                                                       |                                  |                                         |                   |
|                           |                                                                       |                                  | 영 Boot                                  | .camp 📭 🖞 🥐       |